Grazie per aver scelto il Sensore di temperatura e umidità con display e regolazione set point, progettato per la gestione del riscaldamento. Certificato Z-Wave, il Sensore è compatibile con i gateway del sistema di domotica MyVirtuoso Home.

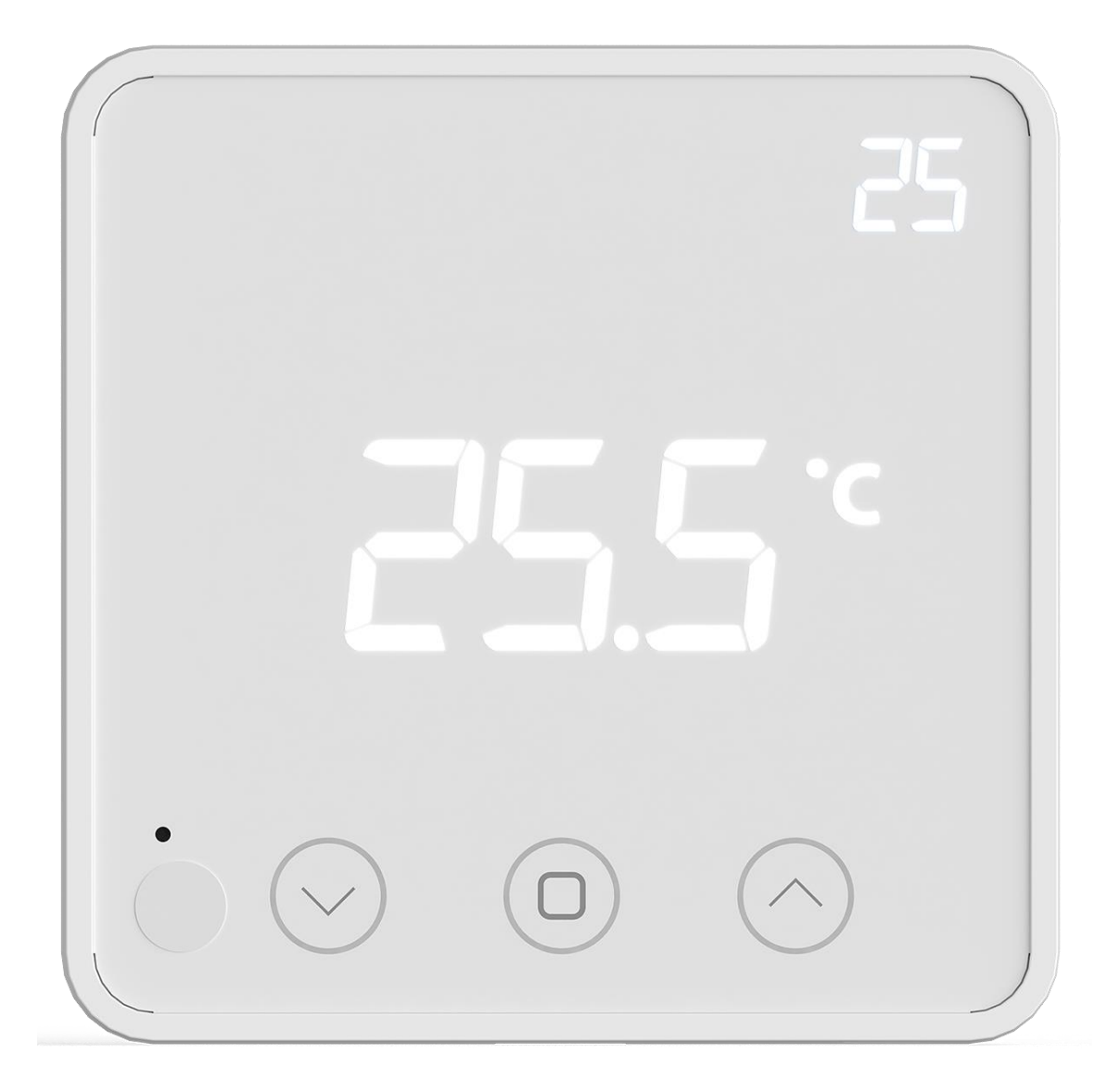

www.myvirtuosohome.com www.smartdhome.com SmartDHOME

# Descrizione e Specifiche Tecniche

Il Sensore di temperatura e umidità con display e regolazione del set point è un dispositivo a batteria progettato per la gestione di sistemi di riscaldamento ad acqua.

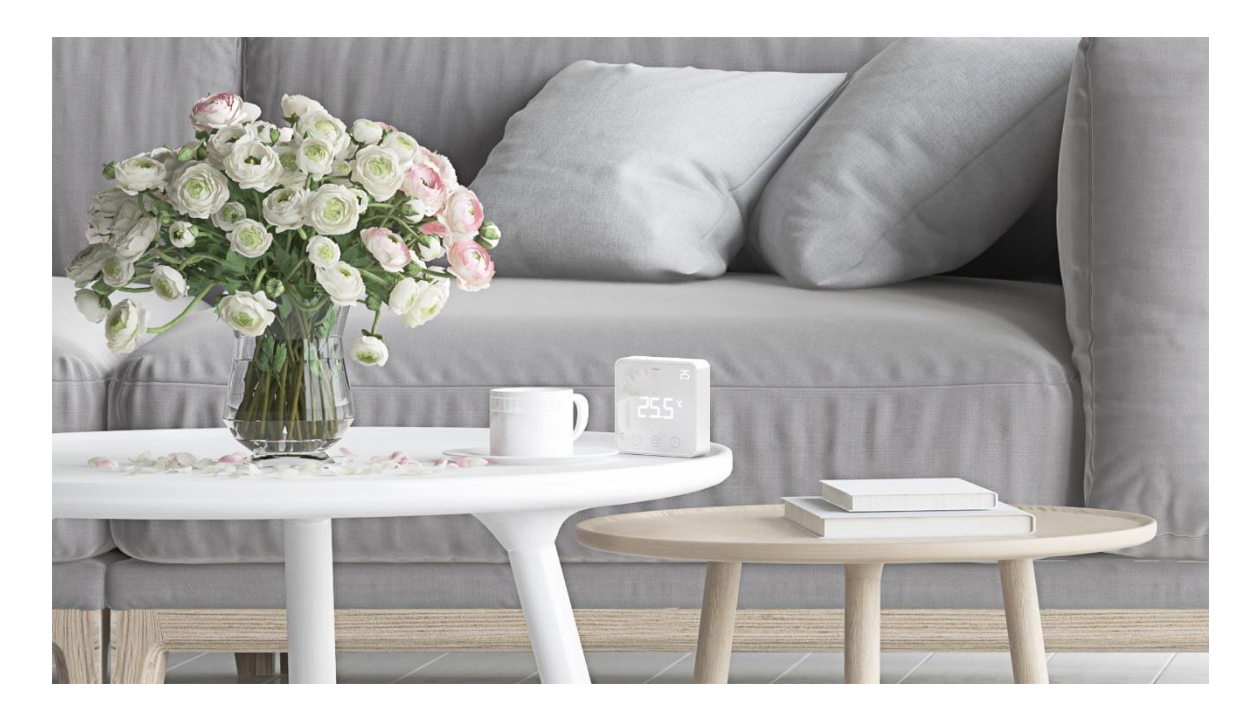

# **Specifiche Tecniche**

- Protocollo: Z-Wave.
- Alimentazione: 3 batterie AA (non incluse)
- Rilevamento temperatura: 0-60°C
- Rilevamento umidità: 0-85%
- Isteresi: 0,3-3,0°C.
- Portata wireless: circa 30m.
- Protezione: IP21.
- Dimensioni: 85 x 85 x 25 mm.
- Fissaggio: a tasselli, biadesivo oppure su scatola a muro standard 502.
- Certificazione wireless: Z-Wave Plus.
- Certificazioni: RED 2014/53/EU, ETSI EN 301 489-1 V2.2.3 (2019-11), ETSI EN 301 489-3 V2.1.1 (2019-03), ETSI EN 300 220-1 V3.1.1 (2017-02), ETSI EN 300 220-2 V3.2.1 (2018-06), EN 62479:2010, EN 62368-1:2014+A11:2017, RoHS 2011/65/EU.

# Contenuto della confezione

- Sensore di temperature e umidità con display e regolazione del setpoint.
- Accessori di fissaggio.
- Manuale d'istruzioni.

# Installazione

Il dispositivo può essere fissato alla parete utilizzando del nastro biadesivo, le viti presenti nella confezione. Assicurarsi che la superficie su cui verrà installato il sensore sia pulita e asciutta.

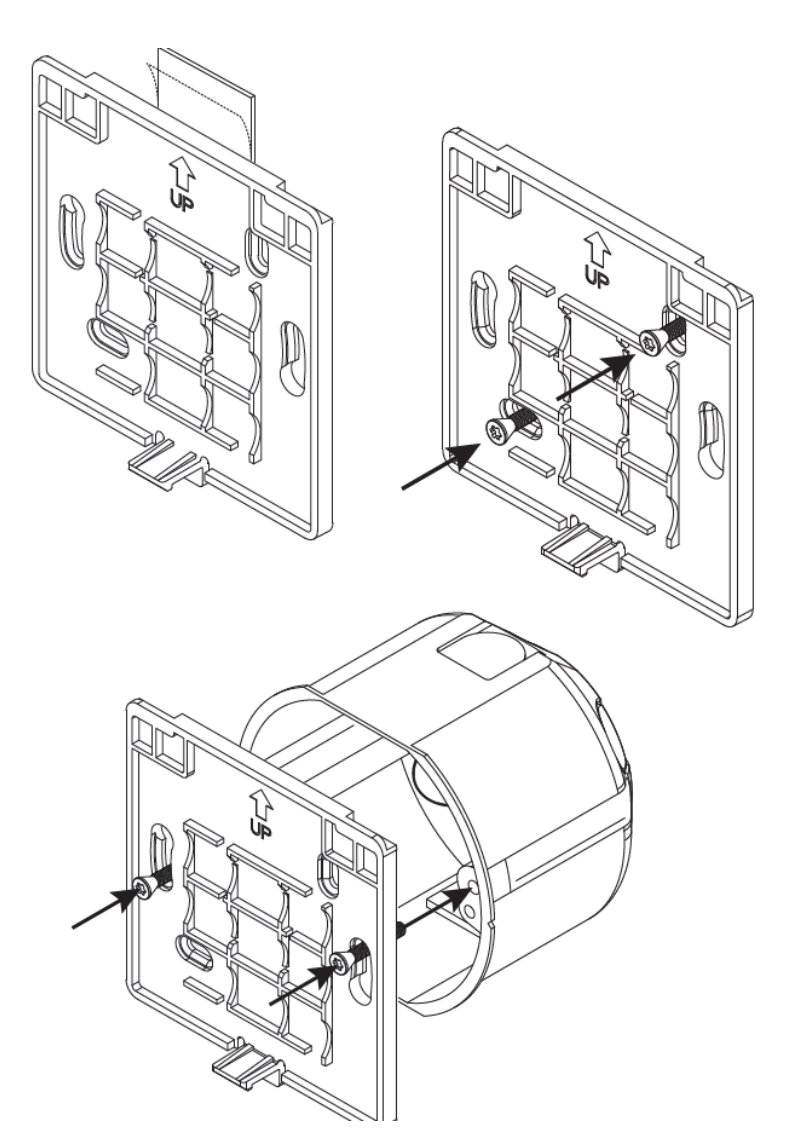

# Inclusione

Prima di avviare la procedura di inclusione del dispositivo in una rete Z-Wave verificare che esso sia acceso, quindi assicurarsi che il gateway MyVirtuoso Home sia in modalità inclusione (fare riferimento al relativo manuale disponibile sul sito

#### Sensore di temperatura e umidità con display e regolazione set point Manuale e specifiche tecniche

www.myvirtuosohome.com/downloads).

1) Mentre il gateway è in modalità inclusione, premere velocemente il pulsante di abbinamento per 3 volte. Il termostato entrerà nella fase di apprendimento e comparirà sul display un simbolo di caricamento LED.

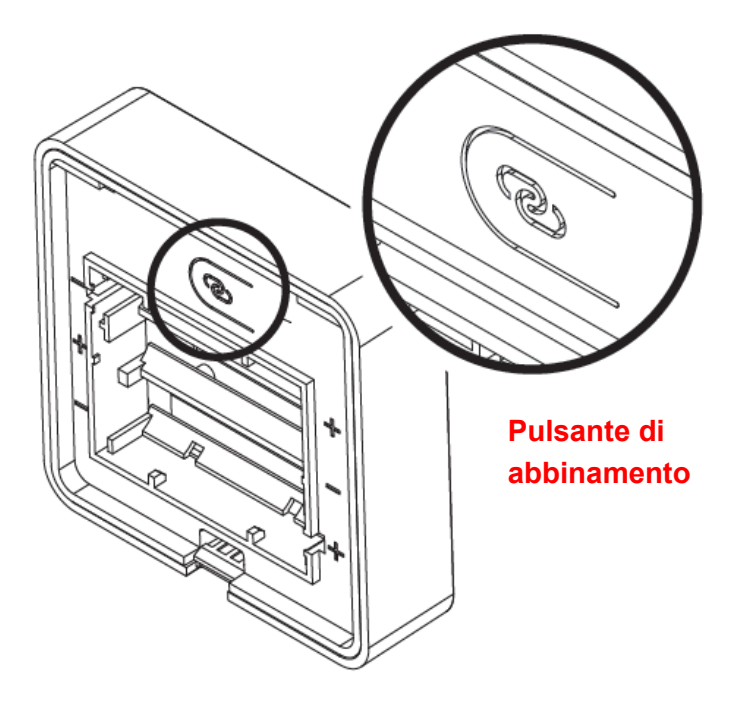

2) L'inclusione è avvenuta con successo se sul display comparirà "INC". **ATTENZIONE!** Il processo di inclusione può durare anche 2-3 minuti.

## Esclusione

.....

Prima di avviare la procedura di esclusione del dispositivo in una rete Z-Wave verificare che esso sia acceso, quindi assicurarsi che il gateway MyVirtuoso Home sia in modalità esclusione (fare riferimento al relativo manuale disponibile sul sito <u>www.myvirtuosohome.com/downloads</u>).

1) Mentre il gateway è in modalità esclusione, premere velocemente il pulsante di abbinamento per 3 volte. Il termostato entrerà nella fase di apprendimento e comparirà sul display un simbolo di caricamento LED.

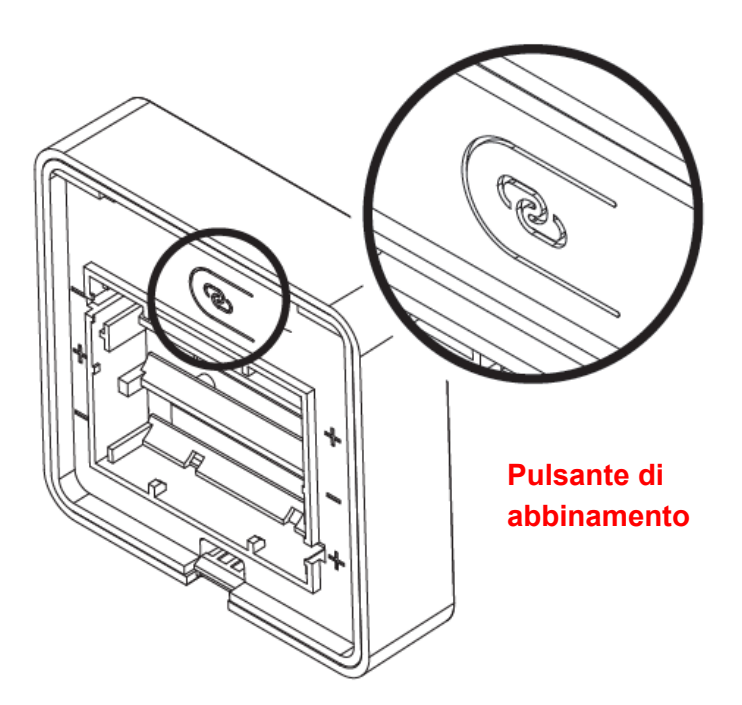

1) L'esclusione è avvenuta con successo se sul display comparirà "ECL". ATTENZIONE! Il processo di esclusione può durare anche 2-3 minuti.

## Nota

Se il termostato è già stato aggiunto ad una rete Z-Wave e sul display viene mostrata la dicitura "Err" dopo il processo di inclusione, sarà necessario procedere con l'esclusione dalla rete precedente per poi includerlo nuovamente nella nuova rete. Se non viene seguito questo processo, l'aggiunta del sensore fallirà.

Quando si esegue una procedura di esclusione, il dispositivo viene rimosso dalla rete e torna alle impostazioni di fabbrica. Se non è possibile escludere il Sensore dalla vecchia rete Z-Wave seguire la procedura di RESET.

### Sensore di temperatura e umidità con display e regolazione set point Manuale e specifiche tecniche

### Installazione del sensore a muro

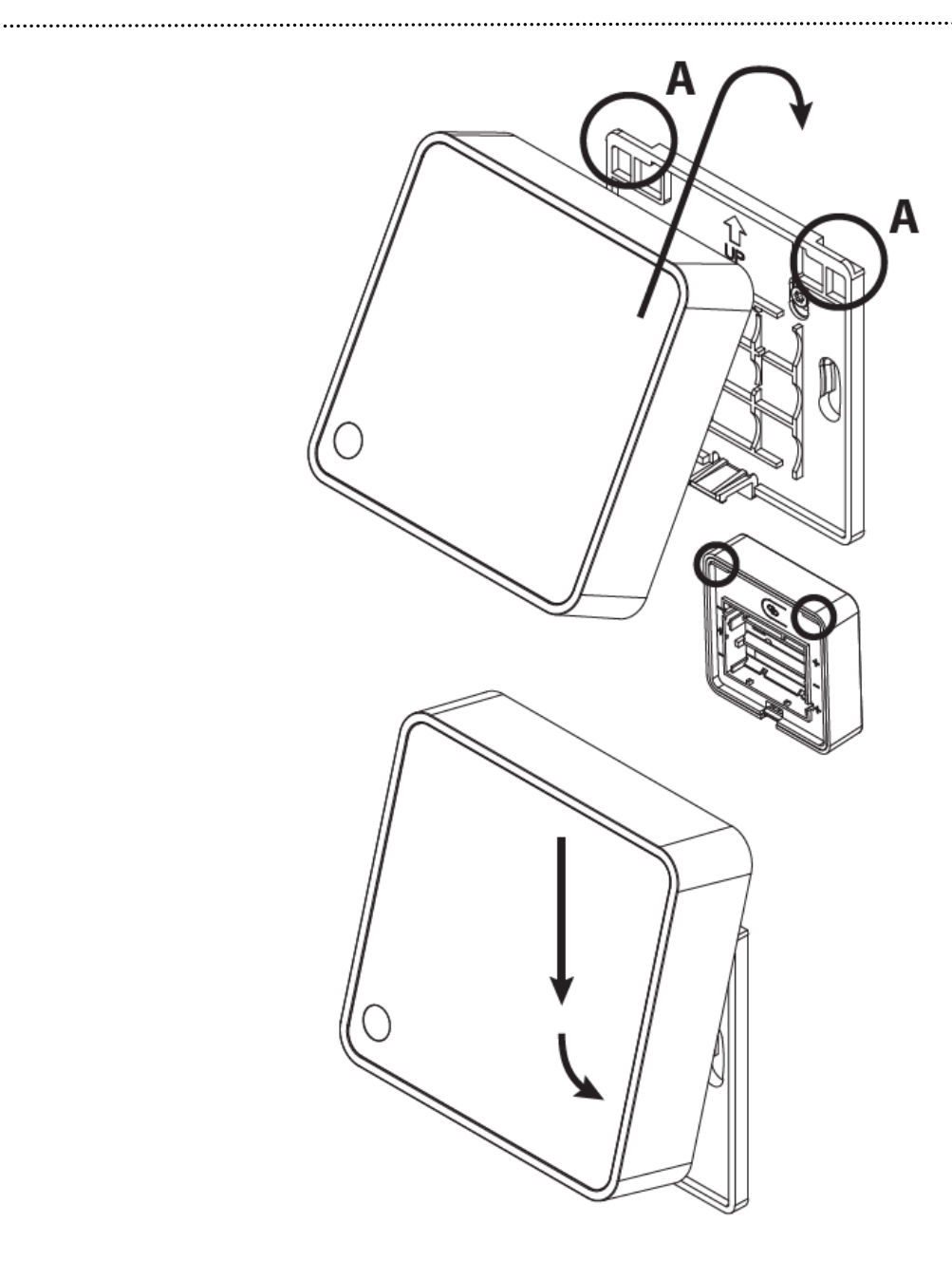

## Reset

Per il completo ripristino delle impostazioni di fabbrica è necessario tenere premuto il pulsante di abbinamento per 20 secondi. La procedura sarà andata a buon fine quando sul display comparirà la dicitura "rES".

### Informazione mostrate dal display

#### Schermata principale

La schermata principale del sensore di temperatura e umidità con display e regolazione del set point mostra la lettura della temperatura misurata e dell'umidità relativa. È possibile passare da una all'altra misura premendo il pulsante centrale sullo schermo mentre il display è attivo.

Quando la modalità blocco bambini è attiva, verrà visualizzato un'icona di blocco adiacente all'icona Celsius.

#### Schermata secondario

Questa schermata visualizza la temperatura di set point impostata sulla caldaia, essa può può essere modificata utilizzando i pulsanti . Oltre a ciò è possibile, premendo per 10 secondi il tasto centrale, far comparire o scomparire il valore.

#### Blocco bambini

Premendo i pulsanti e contemporaneamente per 10 secondi, apparirà sul display la sigla LOC. Il blocco bambini è ora attivato e l'icona di blocco comparirà sullo schermo ogni volta che esso verrà acceso. Con questa modalità attiva non sarà possibile apportare modifiche dal display, ma quelle effettuate dall'applicazione MyVirtuoso Home sono ancora disponibili.

Per disattivare il blocco bambini ripetere l'operazione di attivazione premendo A e per 10 secondi fino a quando sullo schermo si visualizzerà "oPn". Il simbolo del lucchetto non sarà quindi più acceso e le modifiche da display sono nuovamente disponibili.

Il blocco bambini può essere attivato/disattivato anche tramite applicazione seguendo le istruzioni riportate.

### Sensore di temperatura e umidità con display e regolazione set point Manuale e specifiche tecniche

.....

#### Garanzia e supporto clienti

Visita il nostro sito internet al link: <u>http://www.ecodhome.com/acquista/garanzia-</u> eriparazioni.html

Se riscontri problemi tecnici o malfunzionamenti visita il sito: http://helpdesk.smartdhome.com/users/register.aspx

Dopo una breve registrazione potrai aprire un **ticket online**, allegando anche immagini. Un nostro tecnico ti risponderà il prima possibile.

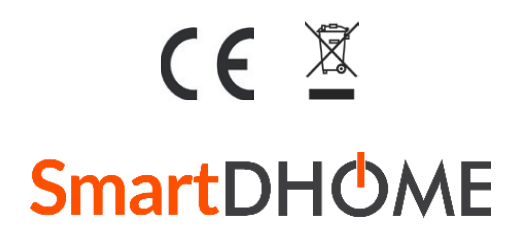

SmartDHOME Srl V.le Longarone 35, 20058 Zibido San Giacomo (MI) <u>info@smartdhome.com</u> Rev. 02/2021